## Knowledgeware Rule-based Clash

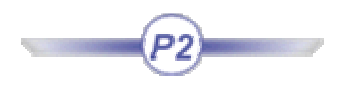

Clash rules written using knowledgeware capabilities can be used in a standalone clash process c clash process, ensuring clash analyses take corporate practices into account.

Multiple shape representations are supported letting you define context-specific shapes, for exar shape or an operator shape for a manually-operated valve.

This task shows you how to apply clash rules in interactive interference analysis. This involves the procedures described hereafter:

- Writing clash rules using Knowledge Expert
- Running interference analysis using the Clash command
- Generating Clash Rules Using a Macro
- Knowledgeware Rule-based Clash & ENOVIA LCA

Two samples are provided in online/cfysm\_\*X2/samples:

- Knowledge\_Rule-based\_Clash.CATProduct (contains alternate shapes)
- Rule\_for\_Interference.CATProduct (contains a rule).

Two samples are provided in online/spaug\_\*X2/samples:

- SPE1Rules.xls
- macro1\_clashrules.txt

# Writing Your Clash Rule

Before you begin, make sure you have selected the required packages.

- 1. To customize Knowledgeware settings:
  - Select Tools > Options... command.
  - The **Options** dialog box is displayed.
  - Select General > Parameters and Measure and click the Knowledge Environ
    - Select the Load extended language libraries check box
  - Load the SpaITFCheckMethod package

| Lang  | uage                               |               |                   |  |
|-------|------------------------------------|---------------|-------------------|--|
|       | 🧧 Load extended lang               | uage lit      | oraries           |  |
| [     | 🗌 All packages                     |               |                   |  |
|       | Packages to load                   |               | Loaded packages   |  |
| 00000 | AnalysisBasisPacka 🔺               |               | SpalTFCheckMethod |  |
|       | BasicConstraintPac                 |               |                   |  |
|       | BasicWireframePac                  |               |                   |  |
|       | BIWFasteners<br>Comparing Deployee | $\Rightarrow$ |                   |  |
|       | LonstraintPackage                  |               |                   |  |
|       | DrwPackage                         | Ŷ             |                   |  |
|       | Flectrical                         | <u></u>       |                   |  |
| 1000  | EquipLayout                        |               |                   |  |
|       |                                    | 339333        |                   |  |

You need to restart CATIA for this setting to be taken into account. A warning message is prompts you to do so.

- 2. To customize Product Structure settings:
  - Select the **Infrastructure** category, then the **Product Structure** sub-categor **Customization** tab:
  - Activate both **Parameters** and **Relations** options (the Constraints option is : clicking the Activate button

| Proc  | Product Visualization Reconciliation Tree Customization |            |            |  |  |  |  |  |
|-------|---------------------------------------------------------|------------|------------|--|--|--|--|--|
| Speci | Specification Tree Order                                |            |            |  |  |  |  |  |
|       | Specification Tree Node Name                            | Activated  | Up         |  |  |  |  |  |
|       | Products Node                                           |            | Down       |  |  |  |  |  |
|       | Representations                                         | 0          | Activate   |  |  |  |  |  |
|       | Material<br>Parameters                                  | Yes<br>Ves | Deschuste  |  |  |  |  |  |
|       | Relations                                               | Yes        | Deactivate |  |  |  |  |  |
|       | Constraints                                             | Yes        | 1          |  |  |  |  |  |
|       | Publications                                            |            |            |  |  |  |  |  |
|       | Others                                                  |            |            |  |  |  |  |  |
|       | Applications                                            | Yes        |            |  |  |  |  |  |

You are now ready to write your rule.

- Select Knowledgeware > Knowledge Expert from the Start menu to switch to the Knowle workbench.
- 4. Click **Expert Rule** <sup>224</sup>. The **Rule Editor** dialog box appears.

| Rule Editor 🛛 🔀               |
|-------------------------------|
| Name of Rule :<br>Rule.1      |
| Rule created by fbp 12/8/2004 |
| Language :<br>KWE Language    |
| OK Cancel Help                |

- 5. (Optional) Modify the default rule name and comments. In our example, the rule name is: CATKWERule.3
- 6. Click **OK** when done. The **Rule Editor** appears.

1

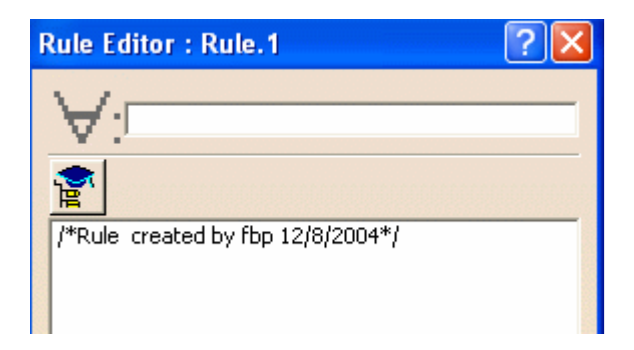

7. Write your rule. Here is a clash rule example below:

| V:p1:Product;p2:Product        |                                                                        |
|--------------------------------|------------------------------------------------------------------------|
| <b>*</b>                       |                                                                        |
| /*Rule created by mtn 15/10/20 | )01×/                                                                  |
| if (p1 != p2)<br>{             |                                                                        |
| DefineInterferenceComputation  | (p1, p2,<br>"Clearance", 70mm,<br>"WRAPPING", "Shape 1",<br>ThisRule); |

(i) For more information about expert rules, see the *Knowledge Expert User's Guide*.

- 8. Click **Apply** to check rule syntax.
- 9. Click **Ok** to add the expert rule to the document
- 10. Click the **Update** icon to solve the rule base. If needed, update the document.
- 11. Save your clash rule in the CATProduct document.

Clash rules must be saved in a separate CATProduct document from the one in which interference analysis.

You can save more than one rule in the CATProduct document. If you do so, do not f priority in the Rule Editor dialog box. When running your interference analysis, rule procunt and if pairs of products and shapes satisfy more than one rule, the results o highest priority only are output.

#### **Running Your Interference Analysis**

12. Identify the location of the document containing the clash rules:

- Select Tools > Options > Digital Mockup > DMU Space Analysis.
- Click the DMU Clash Rule tab.
- Enter the full path for the CATProduct containing the clash rules.
- Click **OK** when done.

| DMU Clash - Penetration                                          | DMU Clash - Rule | DMU Clash Publish | DMU Sectioning 👌 🔳 |  |  |  |
|------------------------------------------------------------------|------------------|-------------------|--------------------|--|--|--|
| CATProduct containing Rule(s)                                    |                  |                   |                    |  |  |  |
| online_doc_folder\spaug\samples\Rule_for_Interference.CATProduct |                  |                   |                    |  |  |  |

Reminder: A sample document, Rule\_for\_Interference.CATProduct, containing rules is pro

Space Analysis samples folder online/cfysm\_\*X2/samples

- 13. Open the sample document containing alternate shapes: Knowledge\_Rule-based\_Clash.C
- 14. Select Insert > Clash from the menu bar or click Clash Sin DMU Space Analysis toolbar dialog box appears.
- 15. Activate the first Type drop-down list box and select Clash rule.
- 16. Activate the second Type drop-down list box and select the computation type.
- 17. Select the products to check for interference, for example the trigger and the lock.

| Check Clash ? 🔀 |                      |                             |  |  |  |  |
|-----------------|----------------------|-----------------------------|--|--|--|--|
| Defir           | nition               |                             |  |  |  |  |
| Name:           | Interference.1       |                             |  |  |  |  |
| Туре:           | Clash rule           | Omm Selection 1: 2 products |  |  |  |  |
|                 | Inside one selection | Selection 2: No selection   |  |  |  |  |
|                 |                      | OK Apply OK Cancel          |  |  |  |  |

18. Click Apply. The Check Clash dialog box expands to show the results. The dialog box iden detected and shows which shapes of which products interfere.

| Check Clash                                                    |  |  |  |  |  |  |
|----------------------------------------------------------------|--|--|--|--|--|--|
| Definition                                                     |  |  |  |  |  |  |
| Name: Interference.1                                           |  |  |  |  |  |  |
| Type: Clash rule   Omm Selection 1: 2 products                 |  |  |  |  |  |  |
| Inside one selection   Selection   No selection                |  |  |  |  |  |  |
| Results                                                        |  |  |  |  |  |  |
| Bumber of interferences: 2 (Clash:2, Contact:0, Clearance:0)   |  |  |  |  |  |  |
| Filter list: All types 💌 No filter on value 💌 All statuses 💌 🔳 |  |  |  |  |  |  |
| List by Conflict List by Product Matrix                        |  |  |  |  |  |  |
| No. Product 1 Shape 1 Product 2 Shape 2 Type Value Stat        |  |  |  |  |  |  |
| 1 LOCK (LOCK.1) WRAPPING TRIGGER Shape 1 Clash -8.14 Rel       |  |  |  |  |  |  |
| 2 TRIGGER (TRI WRAPPING LOCK (LO Shape 1 Clash -5.51 Rel       |  |  |  |  |  |  |

Note: Since you can only view the results of one product-shape combination at any c **Product** and **Matrix** tabs are not available.

19. Scroll to the right in the List by Conflict tab. The expert rule is also named. .

|   | List by Conflict | List by Prod | uct Matrix |       |       |          |              |
|---|------------------|--------------|------------|-------|-------|----------|--------------|
| [ | Shape 1          | Product 2    | Shape 2    | Туре  | Value | Status   | Rule         |
| ľ | WRAPPING         | TRIGGER      | Shape 1    | Clash | -8.14 | Relevant | CATKWERule.3 |
| ſ | WRAPPING         | LOCK (LO     | Shape 1    | Clash | -5.51 | Relevant | CATKWERule.3 |
| L |                  |              |            |       |       |          |              |

A Preview window showing shapes in conflict also appears.

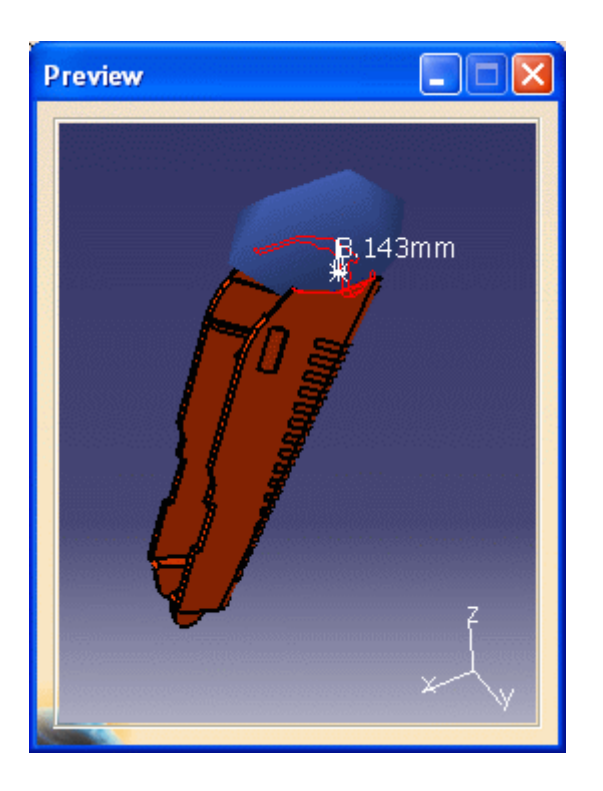

#### Generating Clash Rules Using a Macro

You can take advantage of a macro to automate the clash rule creation from an Excel file. The following example will help you to work this out:

macro1 clashrules.txt (macro to be edited accordingly, see extract below:)

```
SAMPLE of VB code to generate Interference Checking rules from a excel file
This code is ONLY AN EXAMPLE to demonstrate how CATIA Automation APIs can
be used to make the rules edition easier.
Notes:
    - excel file will be open
    - rule catproduct will be CREATED
    - rules will be CREATED from excel data
    - rules will be solved
    - rule catproduct will be saved (if already exist, used will be prompted)
    - excel application will be closed
    - rule catproduct is kept open since
Warning: as an example, this code might not manage all customized conditions
    other syntax and separators could be used
```

SPE1Rules.xls (reference file from which the macro will extract the data to generate the c CATProduct document).

| A                   | В                | ·····                                                       | D                             | E                           |
|---------------------|------------------|-------------------------------------------------------------|-------------------------------|-----------------------------|
| !EXAMPLE!           | STRPlate/Shape 1 | PipingPart/Double                                           | ComputationType="Clash":      | PiningPart/Envelope         |
| STRPlate/Shape 1    |                  | +                                                           | PenCandidate=Candidate;       |                             |
| PipingPart/Double   |                  | 2                                                           | 8                             | RuleName=PipingPart Double  |
| PipingPart/Double   |                  |                                                             | *                             | AdvCondition=(p1->GetAttrib |
| PipingPart/Envelope |                  |                                                             |                               | ClearanceValue=20mm;        |
|                     |                  |                                                             |                               |                             |
|                     |                  |                                                             |                               |                             |
|                     | Attribute's name | Role                                                        | Default Values                |                             |
| in comments         | RuleName         | Rule's name                                                 | type1_shape1_type2_shape2_pri | ority                       |
|                     | AdvCondition     | condition added (AND) to<br>the standard test if (p1 != p2) |                               |                             |
|                     | ComputationType  | Type of computation                                         | "Clash"                       |                             |
|                     | ClearanceValue   | Clearance value                                             | "Omm"                         |                             |
|                     | PenCandidate     | PenetrationCandidate value                                  | Not Candidate                 |                             |
|                     |                  |                                                             |                               |                             |
| in cells            | Priority         | Rule's Priority                                             | 1                             |                             |
|                     |                  |                                                             |                               |                             |
|                     |                  | Severity                                                    |                               |                             |
| cells color         |                  | Hard-Hard                                                   |                               |                             |
|                     |                  | Soft-Hard                                                   |                               |                             |
|                     |                  | Soft-Soft                                                   |                               |                             |

Run the macro by selecting **Tools->Macro->Macros...**, selecting the macro, and clicking Run. For more information, refer to Running and Editing Macros in the *Infrastructure User's Guide* 

### Knowledgeware Rule-based Clash & ENOVIA V5

The results of the rule-based clash can be compared to results already stored in ENOVIA V5 and saved back into the ENOVIA LCA database. Storing results in ENOVIA V5 saves both the shape a

To do so, do not forget to select the Retrieve Information From PDM check box in the DMU Clash **Options..., Digital Mockup > DMU Space Analysis**).

For more information on:

Managing representations, see the Product Structure User's Guide.

the Clash command, see Interference Checking & Analysis.

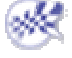

.